康寧大學

# Line notify 綁定說明

绑定前,請先加入 line notify 官方帳號 好友

點選以下連結即可將 line notify 加入好友

https://line.me/R/ti/p/%40linenotify

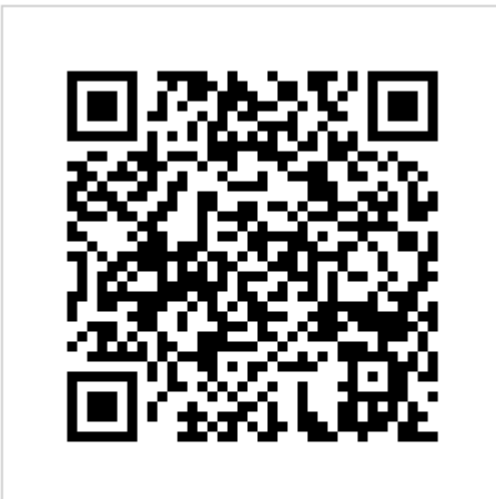

透過行動條碼加入LINE好友

第一步 登入系統

#### 請先輸入學校系統帳號密碼

| line notify綁定 |  |
|---------------|--|
| a4230682      |  |
| <b>0</b>      |  |
| $\rightarrow$ |  |

### 第二步 點選我要綁定

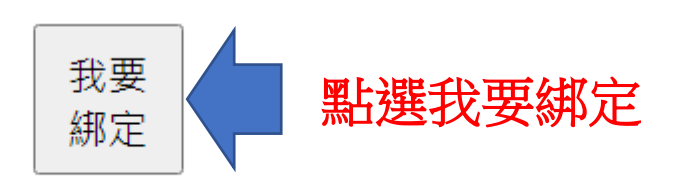

## 第三步 登入 line

#### 輸入自己 line 的帳號(電子郵件),與密碼

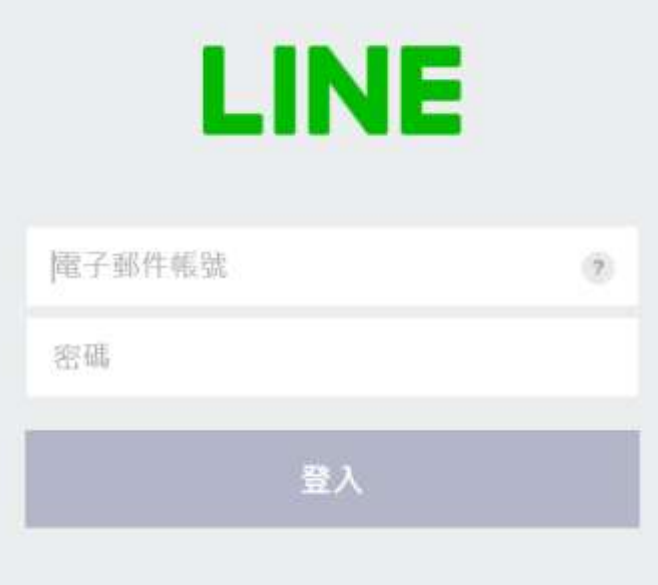

開於LINE | OLINE Corporation

第四步 選擇 透過1對1聊天接收 LINE Notify 的

### 通知,點選同意並請動

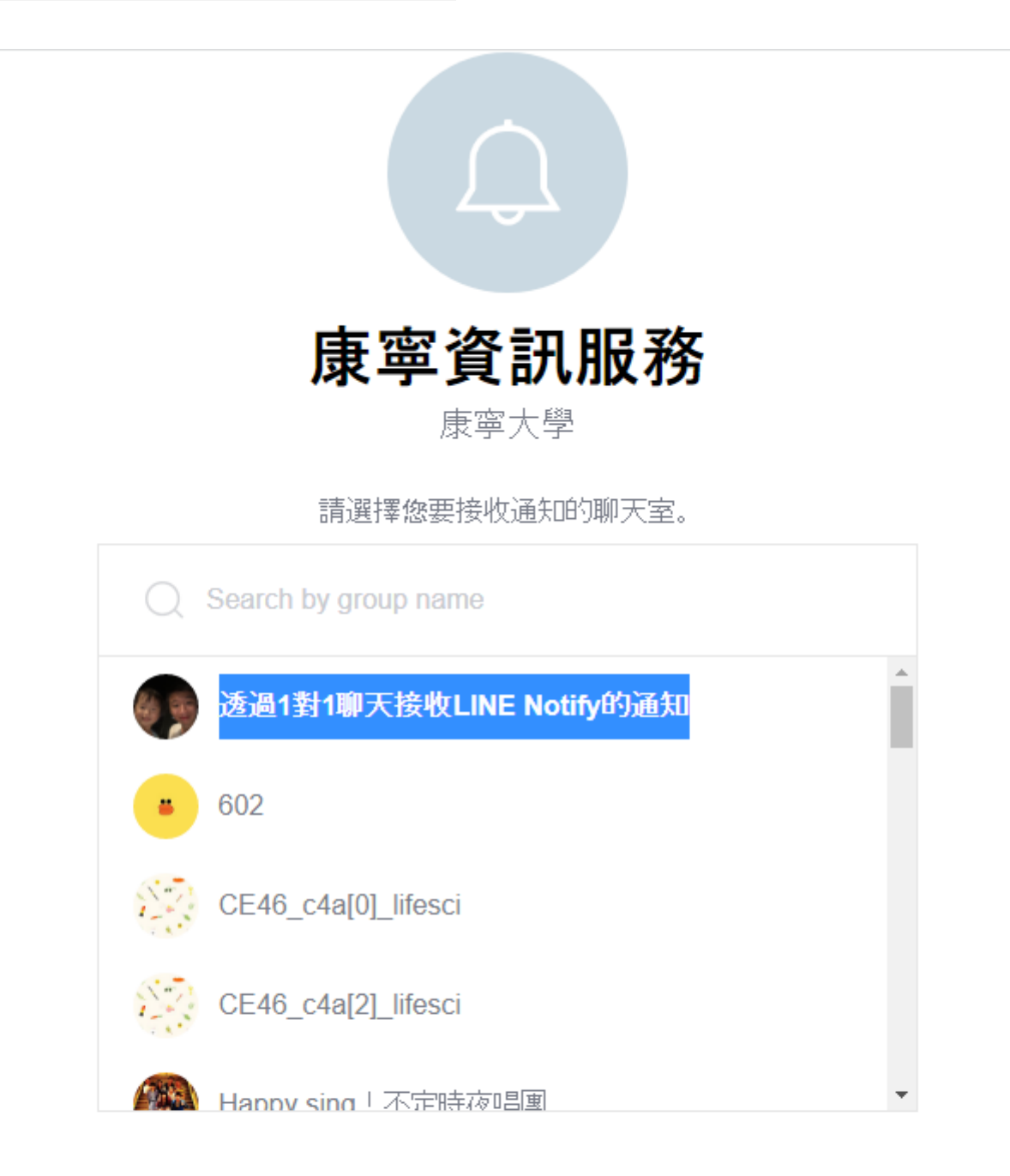

個人資料上的姓名及已連動的聊天室名稱,將會提供給所連動服務的 提供者。您可於LINE Notify的個人頁面解除連動。

同意後便會自動將「LINE Notify」官方帳號加入好友。

取消 同意並連動

第五步 綁定成功,點選確定即離開

# 綁定成功・感謝您

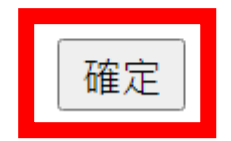